# Dicter ses textes et contrôler Windows 7 à la voix

(inspiré d'un tutoriel existant sur http://www.pcastuces.com/pratique/windows/7/dicter\_texte\_windows7)

# Activer la reconnaissance vocale

Pour piloter votre ordinateur à la voix et dicter du texte à vos logiciels, vous devez activer la reconnaissance vocale.

1. Cliquez sur le bouton **Démarrer**, sur **Tous les programmes**, sur **Accessoires**, sur **Options d'ergonomie** puis sur **Reconnaissance vocale de Windows**.

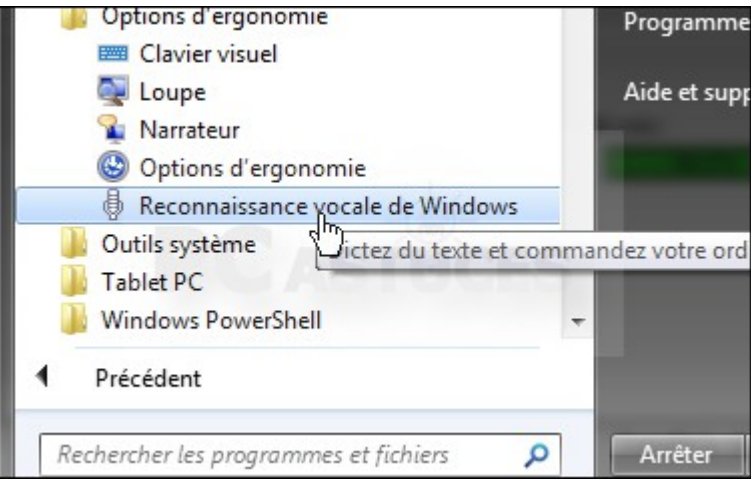

2. Lors du premier lancement, l'assistance de configuration de la reconnaissance vocale est lancé. Cliquez sur le bouton **Suivant**.

| ) 🕀 Configurer la reconnaissance vocale                                                                                                    |
|----------------------------------------------------------------------------------------------------|
| Bienvenue dans la Reconnaissance vocale                                                                                                    |
| La Reconnaissance vocale permet de contrôler l'ordinateur par la voix.                                                                                                    |
| Simplement à l'aide de votre voix, vous pouvez démarrer des programmes, ouvrir des menus, cliquer sur<br>des boutons et autres objets à l'écran, dicter du texte dans des documents, et écrire et envoyer des<br>courriers électroniques. Tout ce que vous faites habituellement avec votre clavier et votre souris, vous<br>pouvez le faire avec votre voix. |
| Tout d'abord, configurez l'ordinateur pour qu'il reconnaisse votre voix.                                                                                                    |
| Remarque : vous pourrez contrôler l'ordinateur avec votre voix une fois l'Assistant d'installation terminé.                                                                                                    |
|                                                                                                    |
|                                                                                                    |
|                                                                                                    |
|                                                                                                    |
|                                                                                                    |
|                                                                                                    |
| Suivant Annuler                                                                                                    |

3. Sélectionnez alors le type de micro que vous utilisez puis cliquez sur le bouton **Suivant**. Vous pouvez également utiliser le micro placé sur l'écran si c'est un ordinateur portable. Dans ce cas, sélectionnez le dernier.

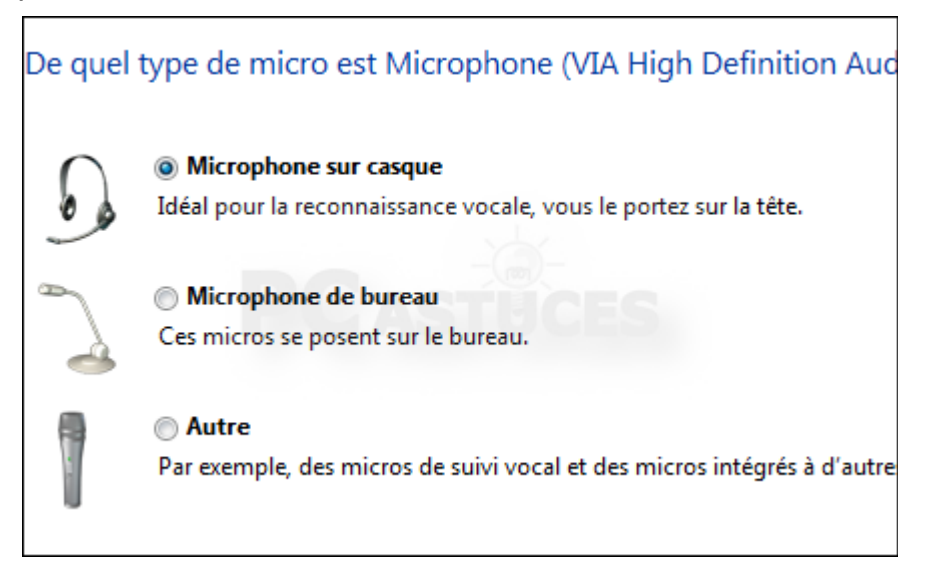

4. Suivez alors les recommandations indiquées puis cliquez sur le bouton Suivant.

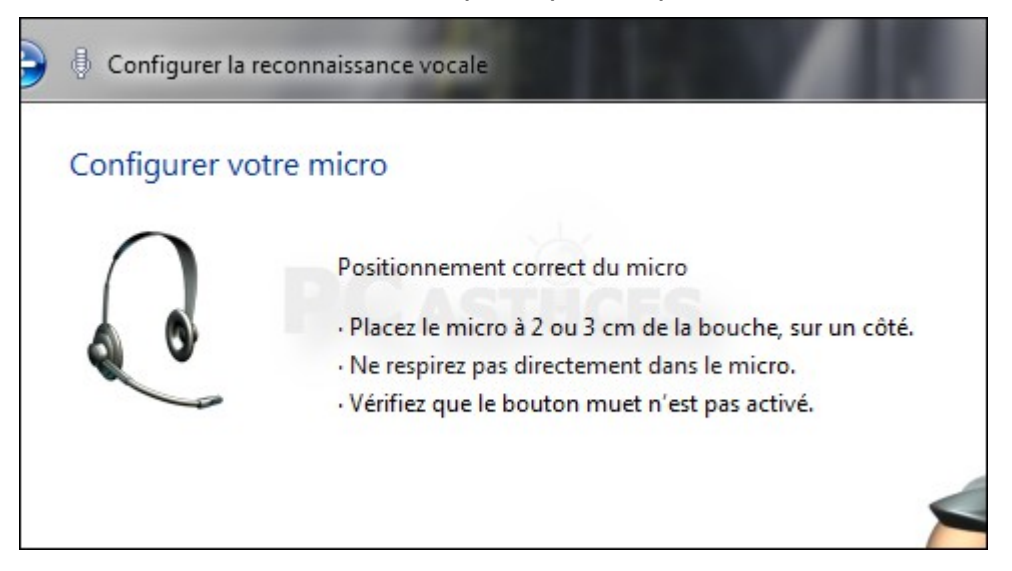

5. Lisez le texte affiché à l'écran afin que Windows ajuste le niveau sonore puis cliquez sur le bouton **Suivant**.

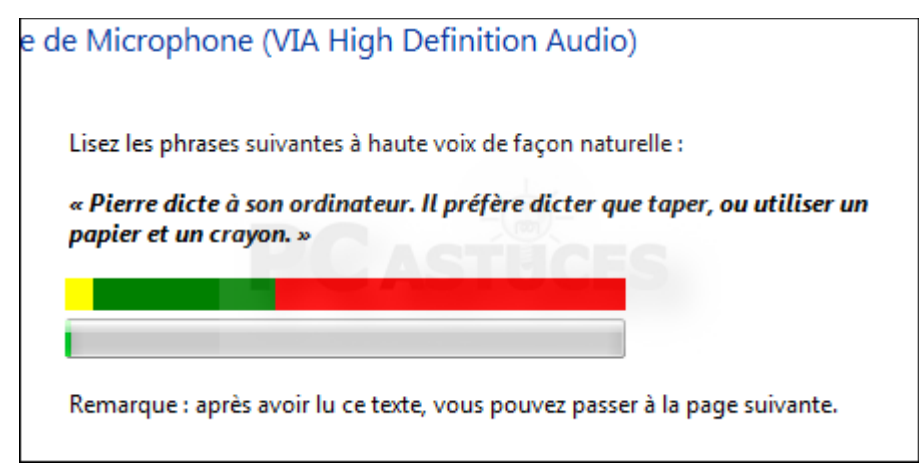

6. Cliquez une nouvelle fois sur le bouton **Suivant**.

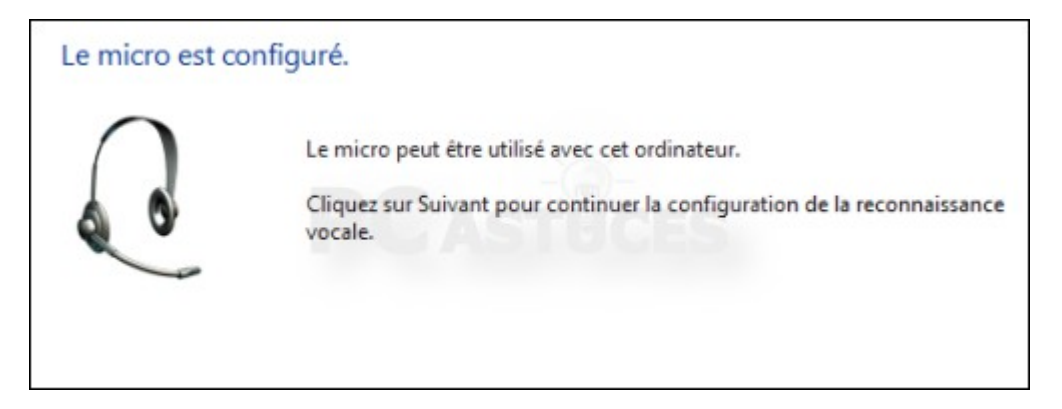

7. Cochez la case **Activer l'analyse de document** pour accroître l'efficacité de la reconnaissance et cliquez sur **Suivant**.

| Amélia<br>Vous po<br>les cour<br>expressi<br>Lire notr | er la précision de la reconnaissance vocale<br>ez aider l'ordinateur à reconnaître des mots parlés en l'autorisant à an<br>rs électroniques dans votre index de recherche. L'ordinateur apprend le<br>s pour mieux comprendre la façon dont vous parlez. |
|--------------------------------------------------------|----------------------------------------------------------------------------------------------------|
| Vous po<br>les cour<br>expressi<br><u>Lire notr</u>    | ez aider l'ordinateur à reconnaître des mots parlés en l'autorisant à an<br>rs électroniques dans votre index de recherche. L'ordinateur apprend le<br>s pour mieux comprendre la façon dont vous parlez.                                                |
| Lire not                                               |                                                                                                    |
|                                                        | léclaration de confidentialité en ligne                                                                                                    |
| <ul> <li>Activ</li> </ul>                              | l'analyse de document                                                                                                    |
| Désa                                                   | ver l'analyse de document                                                                                                    |

 Sélectionnez le mode d'activation vocal pour contrôler l'arrêt et l'activation de la reconnaissance vocale à la voix. Cliquez sur **Suivant**. Si vous choisissez l'activation manuelle, les opérations d'ouverture et de fermeture devront être faite manuellement en cliquant sur le micro.

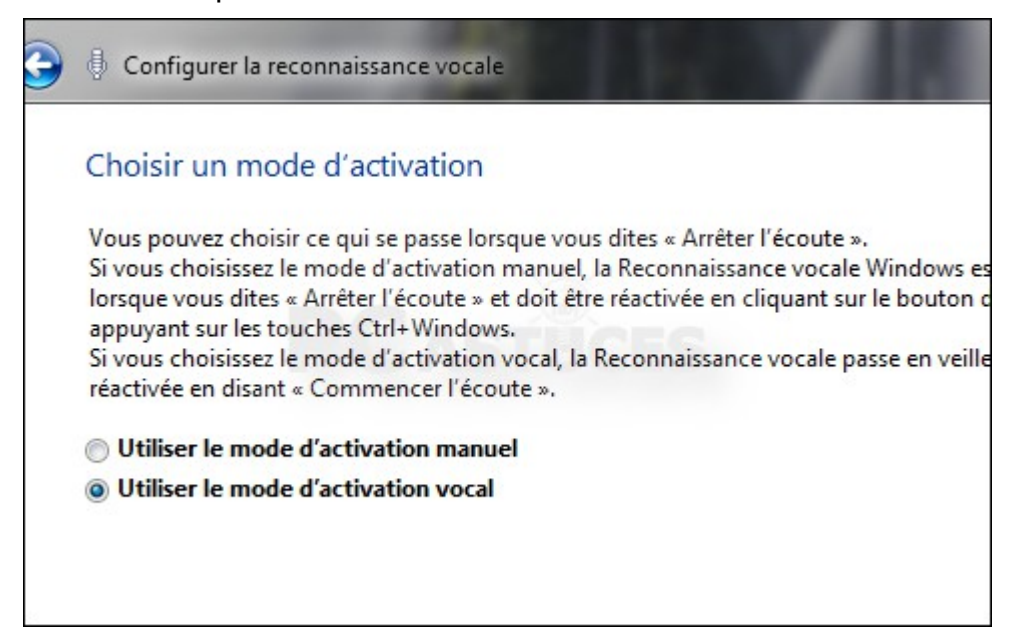

9. Cliquez ensuite sur le bouton Afficher la fiche de référence.

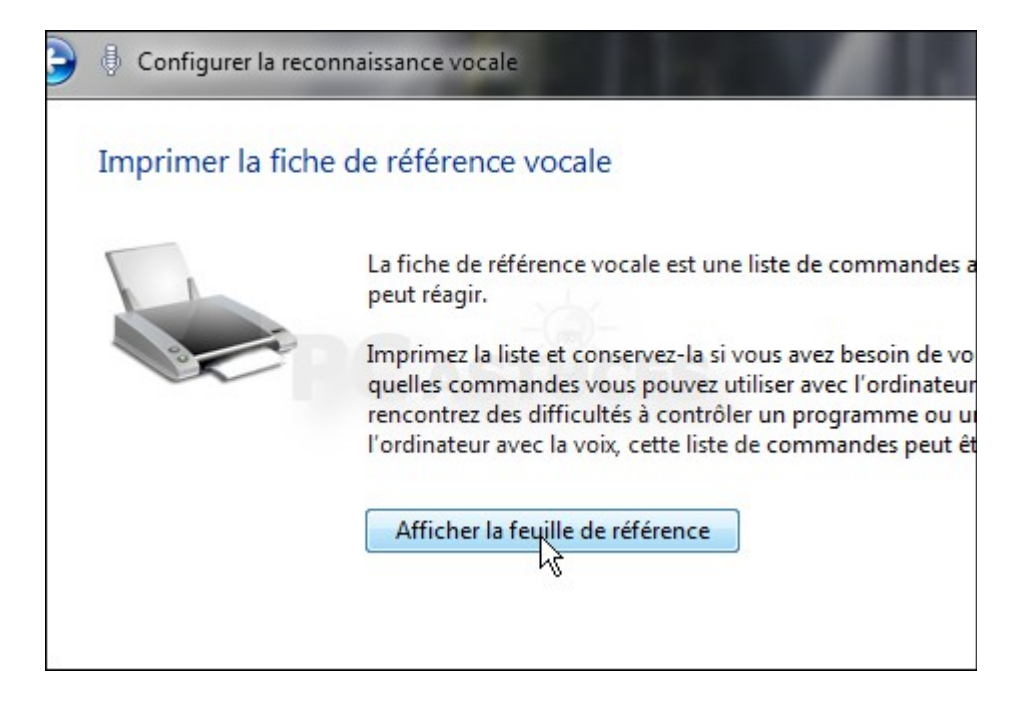

10. L'aide de Windows s'ouvre alors. Cliquez sur le bouton Afficher tout.

| vs                                        |                                    |
|-------------------------------------------|------------------------------------|
| 🔿 🏟                                       | 💈 📋 <u> </u> Demander Options 🗸    |
| dans l'Aide                               | 2                                  |
| PO                                        | Affigher tout                      |
| ntes de reconnaiss                        | ance vocale                        |
| tte rubrique pour vous<br>vocale Windows. | / reporter rapidement lorsque vous |

11.Cliquez alors sur le bouton **Imprimer**, afin d'avoir sur papier les principales commandes de la reconnaissance vocale. Cela vous aidera par la suite. (NB :Dans ce document, elle se trouve à la fin.)

| Aid          | e et sup           | pport Windows                                                |                                 |              |          |
|--------------|--------------------|--------------------------------------------------------------|---------------------------------|--------------|----------|
| 9            | ٢                  | G.                                                           | ) 🛃 🚺 🕺                         | Demander     | Options  |
|              |                    | Rechercher dans l'Aide                                       | Imprimer                        | ٩            |          |
| 8            |                    | DO                                                           | -0-                             | ▼ Masqu      | uer tout |
| Con          | nman               | des courantes de recor                                       | nnaissance vocale               |              |          |
| ous<br>tilis | pouve<br>ez la rec | z imprimer cette rubrique pou<br>connaissance vocale Windows | ir vous y reporter rapide<br>5. | ment lorsque | vous     |
| Co           | mment              | t utiliser la reconnaissance vo                              | cale ?                          |              |          |

- 12.Fermez alors la fenêtre de l'Aide pour retourner à l'Assistant et cliquez sur **Suivant**.
- 13.Vérifiez que la case Lancer la reconnaissance vocale au démarrage est bien cochée puis cliquez sur le bouton **Suivant**.

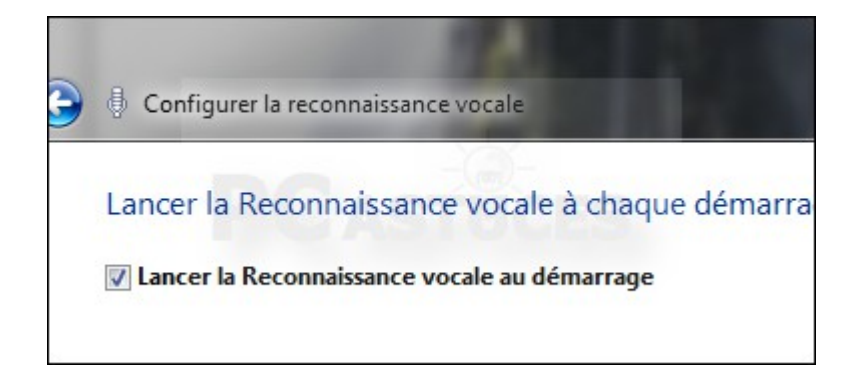

# Dicter un texte dans Word (version 2010) ou Wordpad

Si vous avez bien suivi le didacticiel de la reconnaissance vocale, la dictée de texte dans Word ou n'importe quel autre traitement de texte ou logiciel de messagerie ne devrait pas vous poser trop de problèmes. Au fur et à mesure de vos dictées, vous assimilerez les commandes vocales utiles.

1. Dites « Commencer l'écoute » ou cliquer sur le micro

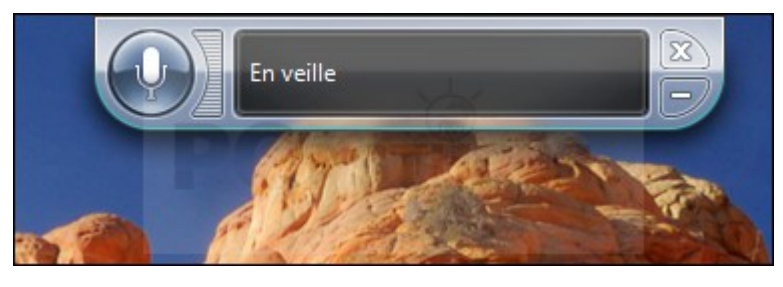

2. Le panneau de contrôle de la reconnaissance vocale passe alors de **En veille** à **Ecoute**.

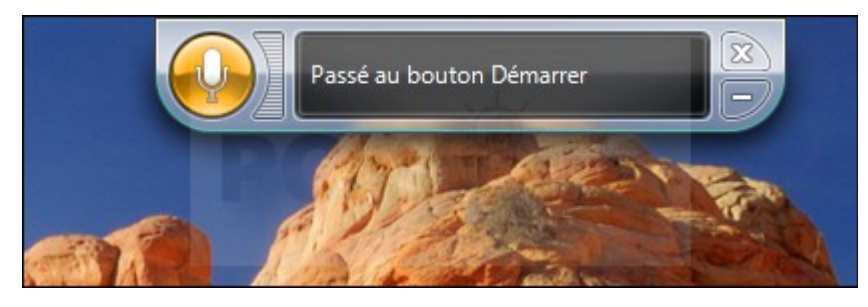

3. Dites « **Ouvrir Word** » ou « **Wordpad** » . Dites le chiffre à côté du programme souhaité puis dites **OK** 

Le programme peut également être ouvert de façon manuelle.

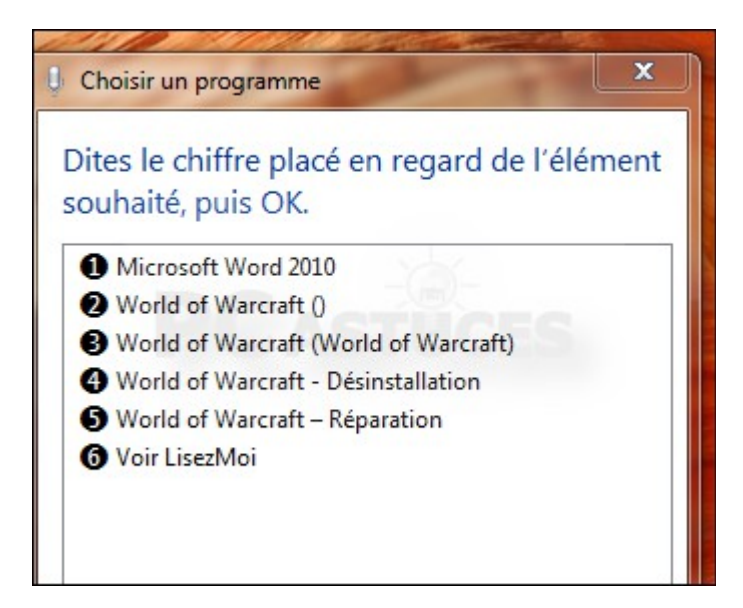

4. Commencez alors à dicter votre texte. N'hésitez pas à vous référer à la liste des commandes (voir ci-dessous).

|                                                  |              |            |                           | ession de m     | ots                  | 8                      |             |
|--------------------------------------------------|--------------|------------|---------------------------|-----------------|----------------------|------------------------|-------------|
|                                                  |              |            | Å                         |                 | ALC:                 |                        |             |
|                                                  | _            | N          | Document1 - Micr          | osoft Word      |                      |                        |             |
| Insertion                                        | Mise en page | Références | Publipostage              | Révision        | Affichage            |                        |             |
| alibri (Corp: - 11<br>3 <i>I</i> <u>\$</u> - abe | · A A ·      | Aa* 🖷      | □·□·☆·<br>■■■■■<br>③·Ⅲ· 约 | 律律<br>\$≣~<br>¶ | AaBbCcDc<br>1 Normal | AaBbCcDc<br>¶ Sans int | AaB<br>Titr |
|                                                  | Police       | 5          | Paragraphe                | - 15            |                      | Styl                   | e           |

5. Voici un exemple des commandes essentielles.

| Commande              | Description                                                          |
|-----------------------|----------------------------------------------------------------------|
| Sélectionner mot      | Sélectionne le mot dans le document actif                            |
| Corriger mot          | Remplace un mot par un mot proposé par Word ou bien que vous épelez. |
| Nouveau<br>paragraphe | Insère un nouveau paragraphe dans le document.                       |
| Nouvelle ligne        | Insère une nouvelle ligne dans le document                           |

6. A la fin de la dictée et des corrections, dites **Arrêter l'écoute** afin de repasser en mode veille ou cliquez sur le micro.

| Liste des commandes p                                                                                                    | our la dictée.                                                               |
|----------------------------------------------------------------------------------------------------|------------------------------------------------------------------------------|
| Pour                                                                                                    | Dites ceci                                                                   |
| Insérer une nouvelle ligne dans le document                                                                                                   | Nouvelle ligne                                                               |
| Insérer un nouveau paragraphe dans le document                                                                                                | Nouveau paragraphe                                                           |
| Insérer un onglet                                                                                                    | Onglet                                                                       |
| Insérer le mot littéral pour la commande suivante<br>(par exemple, vous pouvez insérer le mot<br>« virgule » au lieu du signe de ponctuation) | Littéral virgule                                                             |
| L'opération est la même pour les autres signes de<br>ponctuation                                                                              |                                                                              |
| Insérer la forme numérique d'un nombre                                                                                                    | Numérique nombre                                                             |
| Placer le curseur avant un mot spécifique                                                                                                    | Accéder au mot                                                               |
| Placer le curseur après un mot spécifique                                                                                                    | Aller après le mot                                                           |
| Ne pas insérer d'espace devant le mot suivant                                                                                                 | Pas d'espace                                                                 |
| Accéder au début de la phrase où se trouve le curseur                                                                                         | Accéder au début de la phrase                                                |
| Accéder au début du paragraphe où se trouve le curseur                                                                                        | Accéder au début du paragraphe                                               |
| Accéder au début du document                                                                                                    | Accéder au début du document                                                 |
| Accéder à la fin de la phrase où se trouve le curseur                                                                                         | Accéder à la fin de la phrase                                                |
| Accéder à la fin du paragraphe où se trouve le curseur                                                                                        | Accéder à la fin du paragraphe                                               |
| Accéder à la fin du document actif                                                                                                    | Accéder à la fin du document                                                 |
| Sélectionner le mot dans le document actif                                                                                                    | Sélectionner mot                                                             |
| Sélectionner l'ensemble de mots dans le<br>document actif                                                                                     | Sélectionner l'ensemble de mots ;<br>Sélectionner mot par mot                |
| Sélectionner tout le texte dans le document actif                                                                                             | Sélectionner tout                                                            |
| Sélectionner plusieurs mots avant le curseur                                                                                                  | Sélectionner les 20 mots précédents ;<br>Sélectionner les 10 mots précédents |
| Sélectionner plusieurs mots après le curseur                                                                                                  | Sélectionner les 20 mots suivants ;                                          |

#### Pour

# Dites ceci

Sélectionner les 10 mots suivants

| Sélectionner le dernier texte que vous avez dicté                 | Sélectionner tout                        |
|-------------------------------------------------------------------|------------------------------------------|
| Effacer la sélection sur l'écran                                  | Effacer la sélection                     |
| Mettre en majuscule la première lettre du mot                     | Majuscule mot                            |
| Mettre en majuscules toutes les lettres du mot                    | Tout en majuscules mot                   |
| Mettre toutes les lettres du mot en minuscules                    | Pas de majuscule mot                     |
| Mettre en capitale un certain nombre de mots après le curseur     | Mettre en capitale les 10 mots suivants  |
| Mettre en minuscule un certain nombre de mots<br>après le curseur | Mettre en minuscule les 10 mots suivants |
| Supprimer la phrase précédente                                    | Supprimer la phrase précédente           |
| Supprimer la phrase suivante                                      | Supprimer la phrase suivante             |
| Supprimer le paragraphe précédent                                 | Supprimer le paragraphe précédent        |
| Supprimer le paragraphe suivant                                   | Supprimer le paragraphe suivant          |
| Supprimer le texte sélectionné ou le dernier texte dicté          | Supprimer cela                           |

### Vous pouvez ajouter des mots au dictionnaire vocal.

Dites « **Ouvrir le dictionnaire vocal** » ou faites un clic droit sur l'onglet et selectionnez «**Ouvrir le dictionnaire vocal** » . Effectuez l'une des opérations suivantes :

- Pour ajouter un mot au dictionnaire, dites « Ajouter un mot », puis suivez les instructions qui s'affichent.
- Pour empêcher la dictée d'un mot spécifique, dites « Empêcher un mot d'être dicté », puis suivez les instructions qui s'affichent.
- Pour corriger ou supprimer un mot déjà présent dans le dictionnaire, dites « Modifier des mots », puis suivez les instructions qui s'affichent.

# Vous pouvez enfin entraîner Windows à vous comprendre plus rapidement.

Pour que Windows puisse correctement reconnaître les mots et les commandes que vous dicterez, une phase d'apprentissage est nécessaire. Comptez une vingtaine de minutes pour cela : c'est un peu long, mais nous vous conseillons vivement de suivre le didacticiel jusqu'au bout.

1. Cliquez sur le bouton Démarrer le didacticiel puis cliquez sur Suivant.

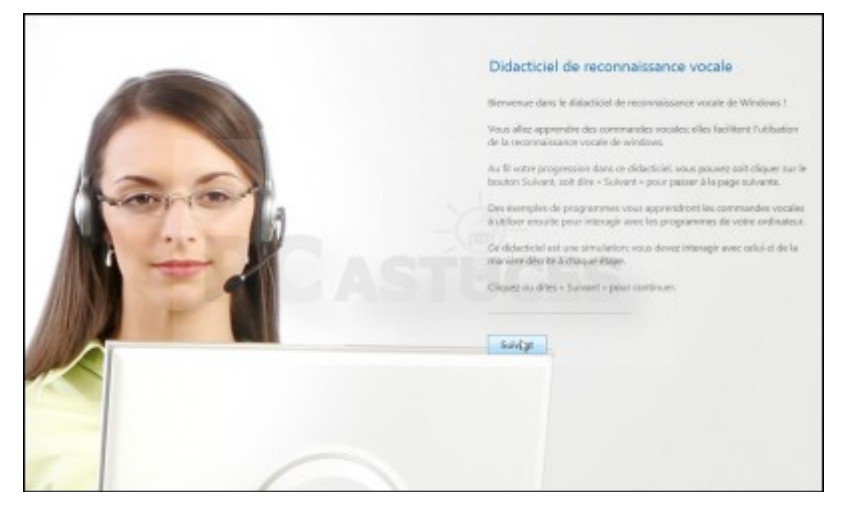

2. Suivez alors les instructions du didacticiel de reconnaissance vocale.

| -        | orsque vous effectuez votre dictée, faites attention à bien articuler.                                                                                                    |
|----------|----------------------------------------------------------------------------------------------------|
|          | ssayez de former des phrases entières ou des segments de phrase<br>giques. L'ordinateur vous comprendra mieux si vos phrases sont<br>omplètes.                                                                                                    |
| L'<br>de | ordinateur ne placera pas la ponctuation pour vous. N'oubliez donc pas<br>e prononcer chaque marque de ponctuation lors de votre dictée.                                                                                                    |
|          |                                                                                                    |
| ¢        | Dites « J'utilise maintenant la reconnaissance vocale »                                                                                                    |
| •        | Dites « J'utilise maintenant la reconnaissance vocale »<br>Dites « pour dicter mon texte à l'ordinateur »                                                                                                    |
| •        | Dites « J'utilise maintenant la reconnaissance vocale »<br>Dites « pour dicter mon texte à l'ordinateur »<br>Maintenant dites « POINT » pour insérer un point à la fin de la phrase                                                                                                 |
| • •      | Dites « J'utilise maintenant la reconnaissance vocale »<br>Dites « pour dicter mon texte à l'ordinateur »<br>Maintenant dites « POINT » pour insérer un point à la fin de la phrase<br>Dites « Il est plus facile de parler à l'ordinateur »                                        |
| •        | Dites « J'utilise maintenant la reconnaissance vocale »<br>Dites « pour dicter mon texte à l'ordinateur »<br>Maintenant dites « POINT » pour insérer un point à la fin de la phrase<br>Dites « Il est plus facile de parler à l'ordinateur »<br>Dites « que d'utiliser le clavier » |

3. Cliquez enfin sur le bouton **Terminer** lorsque vous avez fini. N'hésitez pas à effectuer un nouvel apprentissage afin d'améliorer la reconnaissance vocale.

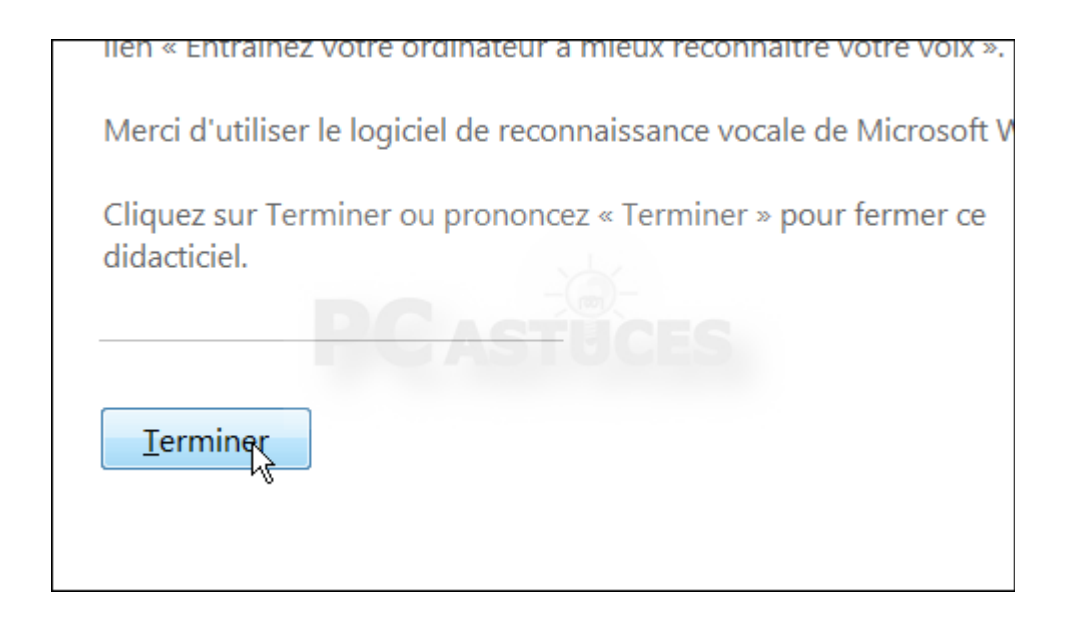